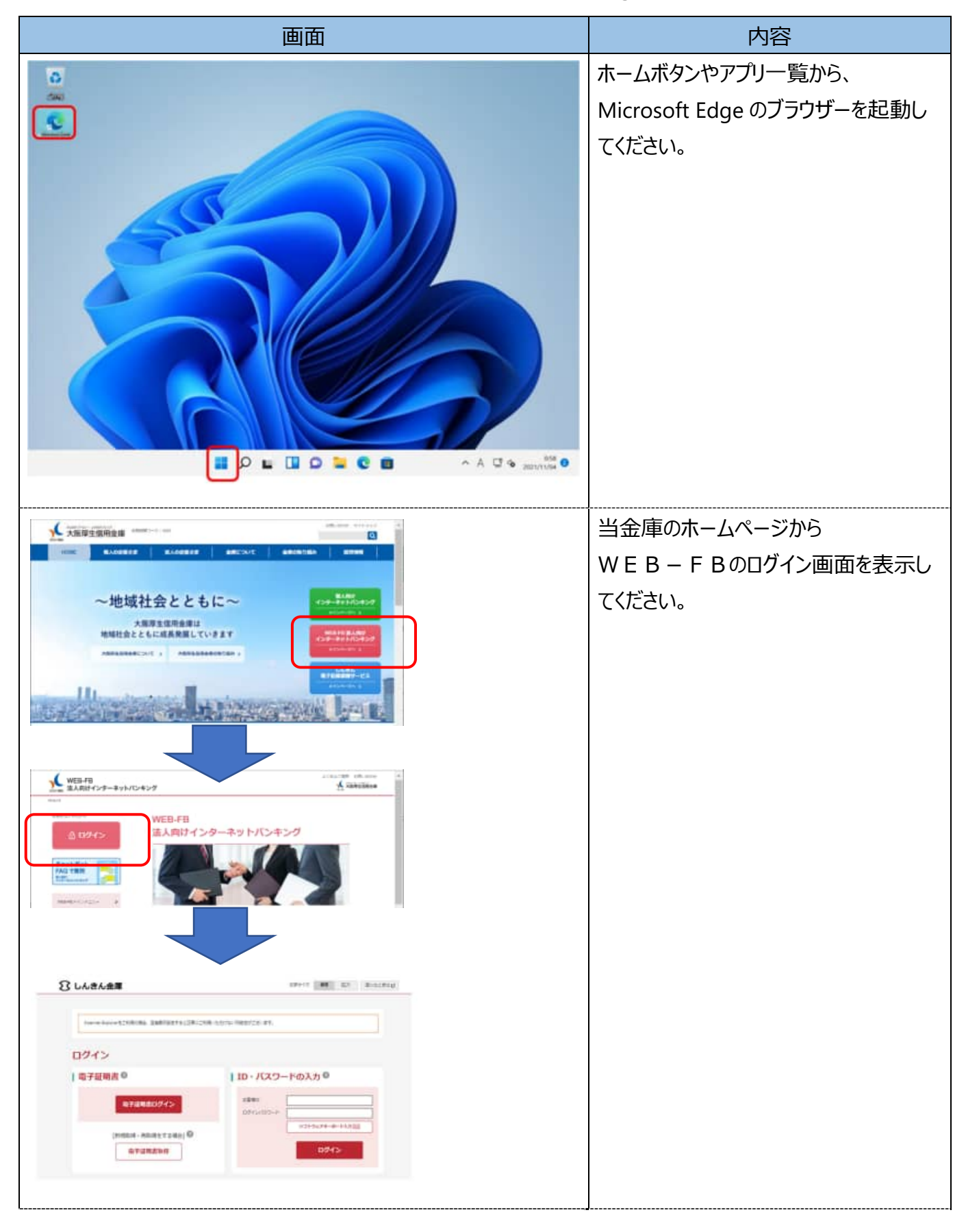

## 【電子証明書の取得方法】Microsoft Edge(IE モード)

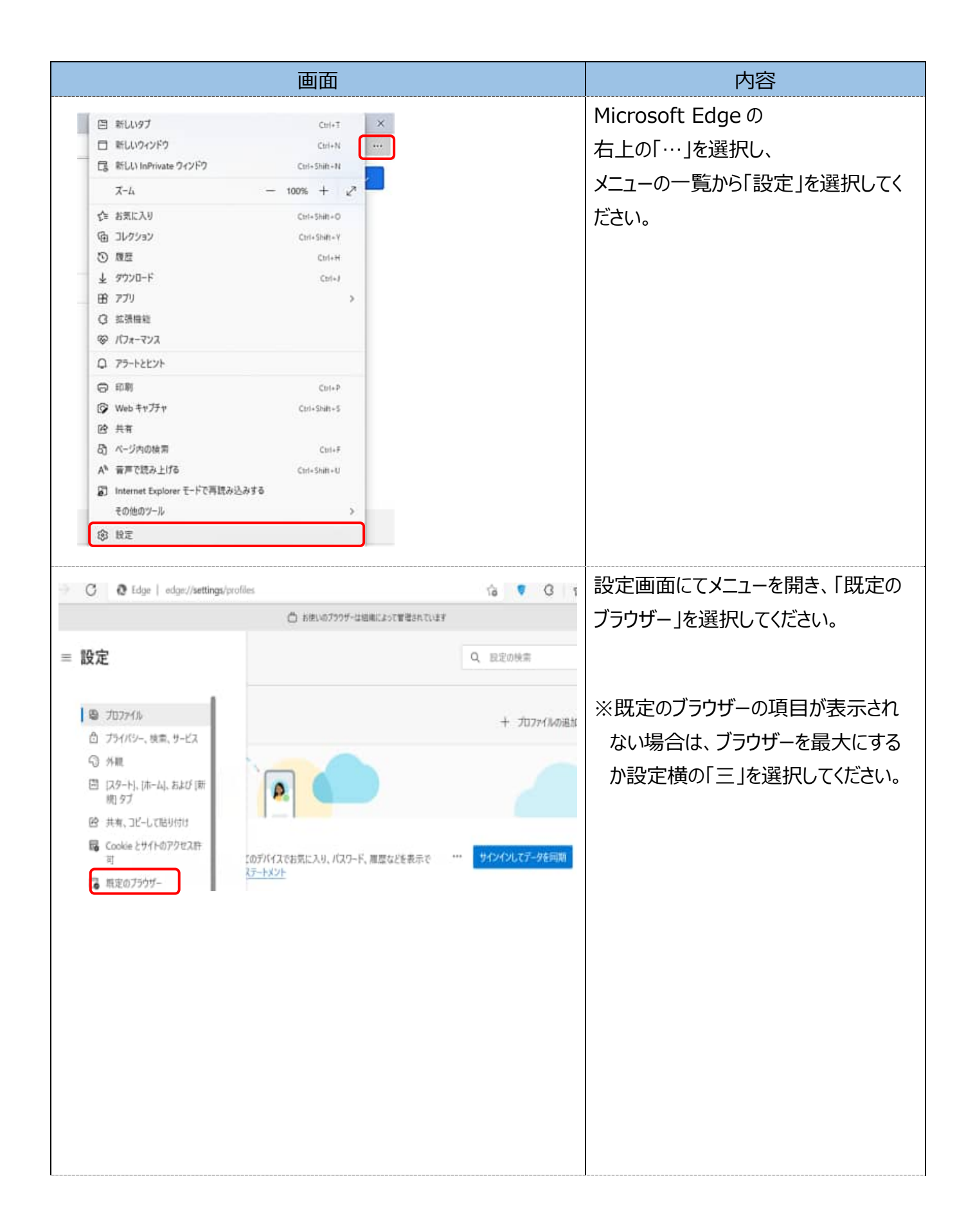

|                                                                                                    | 画面                                                                                                    | 内容                           |
|----------------------------------------------------------------------------------------------------|----------------------------------------------------------------------------------------------------|------------------------------|
| 既定のブラウザー                                                                                                    |                                                                                                    | 「Internet Explorer モードでサイトの再 |
| Microsoft Edge を既定のブラウザーにする                                                                                                    | 規定に設定する                                                                                                    | 読み込みを許可」を「許可」を選択して           |
|                                                                                                    |                                                                                                    |                              |
| Internet Explorer の互換性                                                                                                    |                                                                                                    | くたさい。                        |
| han an an an an an an an an an an an an a                                                                                                    |                                                                                                    |                              |
| Internet Explorer 175737428C. Microsoft Edg                                                                                                    | # 25-0-162101に強くように置称できます                                                                                                    |                              |
|                                                                                                    |                                                                                                    |                              |
| Internet Explorer モードでサイトの再読み込みす<br>Microsoft Edge でブラウズするとさに、互換性を確定す                                                                                                    | 自計可 ①                                                                                                    |                              |
| cemprezz.                                                                                                    | 許可                                                                                                    |                              |
| Internet Explorer モード ページ<br>これらロページは、ページ連切日から 30 日間 Internet Ex                                                                                                    | iplorerモードで開きます。Internet Explorerモードロー発に追加されているページがまたまま。                                                                                                    |                              |
|                                                                                                    |                                                                                                    |                              |
| 既定のブラウザー                                                                                                    |                                                                                                    |                              |
|                                                                                                    | Sm-Hors                                                                                                    | お動してノださい                     |
| Microsoft Edge @42.E07297-L36                                                                                                    | 構造に設定する                                                                                                    | に当りしてくたらい。                   |
| Internet Evolutionの互換件                                                                                                    |                                                                                                    |                              |
| Internet Explorer WHIRE                                                                                                    |                                                                                                    |                              |
| Internet Explorer & Microsoft Edge CD1<br>Internet Explorer 27577742582, Microsoft Ed                                                                                                    | (hを開かせる ⑦ 互換性のないサイトのみ ~<br>ioo でサイトを意知れた時(ように盛然できます                                                                                                    |                              |
|                                                                                                    | •                                                                                                    |                              |
| Internet Explorer モードでサイトの再読み込み                                                                                                    | hを許可 ③ 評可 ~                                                                                                    |                              |
| Microsoft Edge でフラウスすると老C. 血鉄造動理論す                                                                                                    | FOCIOC Interviet Explorer が必要な物会は、Internet Explorer モートで再度読み込むこと                                                                                                    |                              |
| モ龍代できます。                                                                                                    |                                                                                                    |                              |
| モ銀代できます。<br>この設定の変更を寄始にするには、プラウザ                                                                                                    | - 七再起動してください                                                                                                    |                              |
| 王道氏できます。<br>この設定の変更を有効にするには、ブラウザ<br>Internet Explorer モード ページ<br>これらのページは、ページの意見まがら 30 日間 internet                                                                                                    | T-主商起動してください<br>(ご)市丘島<br>Sasker モードで開きます、internet Eccloser モードの一気に点がたれていたページがまだありません。<br>通知                                                                                                    |                              |
| モ銀行できます。<br>この設定の変更を有効にするには、ブラウザ<br>Internet Explorer モード ページ<br>これらのページは、ページ追加日から 10 日間 Internet I                                                                                                    | F-モ再起動してください<br>Septemen モードで探さます。Internet Explorer モードロー知に追加されていロページがまだありません                                                                                                    |                              |
| モロ穴できます。<br>この設定の定更を有効にするには、ブラウザ<br>Internet Explorer モード ページ<br>これらのページは、ページ進行日から 50 日差 Internet I                                                                                                    | イーを再起転してください<br>ですたい<br>Lipplaner モードで読さます。internet Explaner モードボー製に進むだれているページがまだおりません。                                                                                                    |                              |
| モ銀代できます。<br>この設定の定見を有効にするには、ブラウザ<br>Internet Explorer モード ページ<br>これらのページは、ページ通知日から 10 日間 internet!                                                                                                    | 「- 世界起動してください<br>Deplorer モードで聞きます。Internet Explorer モードロー製に追加されているパージがまだありません。<br>ユロ                                                                                                    | 「設定」のタブを閉じてください              |
| E型代できます。<br>この設定の定見を有効にするには、ブラウザ<br>Internet Explorer モード ページ<br>これらのページは、ページ道知日から 50 日節 Internet                                                                                                    |                                                                                                    | 「設定」のタブを閉じてください              |
| E 取代できます。     CO設定の定見を有効にするには、ブラウザ      Internet Explorer モード パージ      ChGのページは、ページ通知日から 30 日間 internet      C    G    G    G    Faje   edge / edge / edge                                                                                                    | - 世界起動してください  - 世界起動してください  - 世界に                                                                                                    | 「設定」のタブを閉じてください              |
| E 取代できます。     CO取用の変更を有効にするには、ブラウザ     Internet Explorer モード ページ     Ch6のページは、ページ温温 おどら 30 日間 Internet     C                                                                                                    |                                                                                                    | 「設定」のタブを閉じてください              |
| E型尺できます。 この設定の変更を有効にするには、ブラウザ Internet Explorer モード ページ こたらのページは、ページ道道音がら 30 音道 Internet C 0 0 0 0 0 日本 Internet C 0 0 0 fage edge/ た  た の 説定 0 ほこののま                                                                                                    | - モデ用起転してください  - モデモ開きます、internet Explorer モードロー版に点加されていロページがまたありません  - エロ - エロ - エロ - エロ - エロ - エロ - エロ - エ                                                                                                    | 「設定」のタブを閉じてください              |
| E 取代できます。     CO設定の定見を有効にするには、ブラウザ      Internet Explorer モード ページ      Ch6のページは、ページ通知日から 10 日間 internet      C の @ fop=   edge/m      た    C の @ fop=   edge/m      放定      Q おこのゆま      T037rfA      O プラバクンー 特定 サービュ                                                                                                    | - モデ用起転してください  - 正式用起転してください  - 正式 - デーデで現まます、internet Explorer モードロー気に追加されているパージびまだありません  ロ ×  ロ ×  ロ ×  ロ ×  ロ ×  ロ ×                                                                                                    | 「設定」のタブを閉じてください              |
| E 取 (7 2 5 2 * .         ZOB 取 の 定見を有 加 に するには、 ブラウザ      Internet Explorer モード ページ      Zhらのページは、ページ 温田 日から 30 日間 Internet      C い の の 日間 Internet      C い の の Esspe   octgar/m      D 定      Q 股 2 0 # 5 * 0      C の の アンフィイル      Q 股 2 0 # 5 * 0      C の の アンフィイル      Q 別 2 0 # 5 * 0      C の の アンフィイル      Q 別 2 0 # 5 * 0      C の の アンフィイル      Q 別 2 0 # 5 * 0      C の の アンフィイル      Q 別 2 0 # 5 * 0      C の の アンフィイル      C の の アンフィイル      C の の アンフィイル      C の か 数      C の か 数      C の か 数      C の か 数      C の の の      C の の の      C の の      C の の      C の の      C の の      C の の      C の の      C の の      C の の      C の の      C の の      C の の      C の の      C の の      C の の      C の の      C の      C の の      C の      C の       C の      C の       C の       C の       C の       C の       C の       C の       C の       C の       C の       C の       C の       C の       C の       C の        C の        C の        C の        C の        C の        C の        C の         C の         C の         C の          C の          C の           C の                                                                                                    | - 生育起転してください  - 生育 - 日本                                                                                                    | 「設定」のタブを閉じてください              |
| E 取用できます。     CO設式の変更を有効にするには、ブラウザ      Internet Explorer モード ページ      Ch6のページは、ページ温温せどら 30 日間 Internet      C (2) (2) (2) (2) (2) (2) (2) (2) (2) (2)                                                                                                    | - 生育起転してください  - 生育 - 年間 - 年間 - 日本                                                                                                    | 「設定」のタブを閉じてください              |
| E 取用できます。     COBUTOR 文見主要 加にするには、ブラウザ      Internet Explorer モード ページ      Ch6のページは、ページ温温音がら 30 日間 Internet      C (2) (2) (2) (2) (2) (2) (2) (2)      C (2) (2) (2) (2) (2) (2) (2) (2)      D (2) (2) (2) (2) (2) (2) (2) (2)      D (2) (2) (2) (2) (2) (2) (2)      D (2) (2) (2) (2) (2) (2) (2) (2)      D (2) (2) (2) (2) (2) (2) (2) (2)      D (2) (2) (2) (2) (2) (2) (2) (2)      D (2) (2) (2) (2) (2) (2) (2) (2)      D (2) (2) (2) (2) (2) (2) (2) (2) (2)      D (2) (2) (2) (2) (2) (2) (2) (2) (2) (2)                                                                                                    | - 生育起転してください  - 生育 - 年間 - 日本                                                                                                    | 「設定」のタブを閉じてください              |
| E 取用できます。     COBUTOR 変更を有効にするには、ブラウザ      Internet Explorer モード ページ      Ch6のページは、ページ温温せどち 30 日間 Internet      C の の ● fage   only con      D で ()      D の の ● fage   only con      D か ()      D か ()                                                                                                    | - 生育起転してください                                                                                                    | 「設定」のタブを閉じてください              |
| E                                                                                                    | - 生育起転してください                                                                                                    | 「設定」のタブを閉じてください              |
| E 取代できます。 COBUTOR 定見を有効にするには、ブラウザ Internet Explorer モード ページ Ch60ページは、ページ道道日から 30 日間 Internet C 0 日 の の の の の の の の の の の の の の の の の の                                                                                                    | - 生育起転してください                                                                                                    | 「設定」のタブを閉じてください              |
| Exp(72217. 20日本の東見を有論にするには、ブラウザ Internet Explorer モードページ Ch60ページは、ページ道道日から 30 日前 Internet C 0 日本の中本 の 7037イル 0 日本の中本 の 7037イル 0 月ンパルー、現象、ヤービス 0 料理 0 日本の中本 0 パンー、現象、ヤービス 0 料理 0 日本の中本 0 パンー、現象、ヤービス 0 料理 0 日本の中本 0 元ンード 0 アンフィー 0 中本 0 元ンード 0 アンジャー 0 中本 0 日本の中本 0 日本の 0 日本の 0 日本の 0 日                                                                                                    | - 生育起転してください                                                                                                    | 「設定」のタブを閉じてください              |
| Explorer モードパージ     Collarge 本 (2)     Internet Explorer モードパージ     Ch60パージは、パージョン目立せら 30 日前 Internet     Collarge 本 (2)     Collarge 本 (2)     Collarge + (2)     Collarge + (2)     Collarge + (2                                                                                                    |                                                                                                    | 「設定」のタブを閉じてください              |
| Explorer モードページ     Collarge 本語にするには、ブラウジ     Internet Explorer モードページ     Chらのページは、ページ道道田から 30 日間 Internet     Collarge 本 (2)     Collarge 本 (2)     Collarge + (2)     Collarge + (2)     Collarg                                                                                                    | A-ERRENLICCICON                                                                                                    | 「設定」のタブを閉じてください              |
| Explorer モードページ     Collarge 本 (2)     Internet Explorer モードページ     Ch60ページは、ページ道道田立ち 50 日間 Internet     C (2)     C (2)     C (                                                                                                    | - モデ RARRELICC ださい                                                                                                    | 「設定」のタブを閉じてください              |
| Exp(7857.<br>20日本の文更主要論にするには、ブラウザ<br>Internet Explorer モードページ<br>20日本の文見主要論にするには、ブラウザ<br>Internet Explorer モードページ<br>20日本の文目の「ページは、ページ温温せど 50日間 Internet<br>() 10000000 × () 10000 × () 10000<br>() 10000000 × () 10000 × () 10000<br>() 1000000 × () 10000 × () 10000<br>() 1000000 × () 10000 × () 10000<br>() 1000000 × () 10000 × () 10000<br>() 1000000 × () 100000<br>() 1000000 × () 100000<br>() 1000000 × () 10000<br>() 1000000 × () 10000<br>() 1000000 × () 10000<br>() 1000000<br>() 1000000<br>() 1000000<br>() 1000000<br>() 100000<br>() 1000000<br>() 100000<br>() 1 | A-2 再起転してださい<br>したはい<br>したはい<br>したはい<br>したい<br>したい<br>したい<br>たまでの<br>たまでの<br>たまでの<br>たまでの<br>たまでの<br>たたい<br>たまでの<br>たたい<br>たまの<br>たたい<br>たまの<br>たたい<br>たたい<br>たたい<br>たたい<br>たたい<br>たたい<br>たたい<br>たた                                                                                                    | 「設定」のタブを閉じてください              |
| Explorer モードページ     CollarDog 更を有論にするには、ブラウジ     Internet Explorer モードページ     Ch60ページは、ページ温温せどち 30 日間 Internet     C    G    G    G    G    G    G                                                                                                    | **主要起転してください         道加           beplower モードで脱さます. intermet Explorer モードロー気に追加されてい DM-5/3/d またおけさため         道加           PR         ***         ***           Intermet Explorer モードロー気に追加されてい DM-5/3/d またおけまため         ***           PR         ***         ***           Intermet Explorer 日本日本日本日本日本日本日本日本日本日本日本日本日本日本日本日本日本日本日本 | 「設定」のタブを閉じてください              |

|          |                                                                      | 画面                                                 |   | 内容                          |
|----------|----------------------------------------------------------------------|----------------------------------------------------|---|-----------------------------|
| 6        | \$1.0a7                                                              | ~ ~ ~                                              | ~ | Microsoft Edgeの             |
| 6        | 新しいウィンドウ                                                             | Ctrl+N                                             |   | <br>  右 トの「…  を選択し、         |
| G        | 新しい InPrivate ウィンドウ                                                  | Ctrl+Shift+N                                       |   | $\sqrt{-2}$ $d_{\rm m}$     |
|          | ズーム                                                                  | - 100% + 2                                         |   |                             |
| <u>1</u> | お気に入り                                                                | Ctrl+Shift+O                                       |   | 下で円読み込み9る」を選択してにさ           |
| Ē        | コレクション                                                               | Ctrl+Shift+Y                                       |   | し <b>い</b> 。                |
| 5        | 履歴                                                                   | Ctrl+H                                             |   |                             |
| Ŧ        | ダウンロード                                                               | Ctrl+J                                             |   |                             |
| BB       | アプリ                                                                  | >                                                  |   |                             |
| 3        | 拡張機能                                                                 |                                                    |   |                             |
| 8        | パフォーマンス                                                              |                                                    |   |                             |
| 0        | アラートとヒント                                                             |                                                    |   |                             |
| 0        | 印刷                                                                   | Ctrl+P                                             |   |                             |
| 6        | Web ftv)ft                                                           | Ctrl+Shift+S                                       |   |                             |
| 8        | ベージ内の検索                                                              | Ctrl+F                                             |   |                             |
| A®       | 音声で読み上げる                                                             | Ctrl+Shift+U                                       |   |                             |
| ø        | Internet Explorer モードで再読み込み                                          | y\$5                                               |   |                             |
|          | その他のツール                                                              | >                                                  |   |                             |
|          |                                                                      |                                                    |   |                             |
|          | x +                                                                  |                                                    |   | ポップアップ画面にて「このページは           |
|          |                                                                      |                                                    |   | Internet Explorer モードで開かれてい |
|          | <ul> <li>https://www13.i</li> </ul>                                  | b.test.shinkin-ib.jp/es                            |   | ます」が表示されたら、「完了」ボタンを選        |
|          | このページは Internet Explo<br>ています                                        | rer モードで開かれ ×                                      |   | 択してください。                    |
|          | Microsoft Edge では、ほとんどの^<br>す。セキュリティ上の理由により、この<br>らすぐにこのモードを終了することをお | ページがより適切に動作しま<br>パージの閲覧が完了した<br>動めします。 <u>詳細情報</u> |   |                             |
|          | 次回、このページを Internet Explor<br>く                                       | rerモードで開                                           |   |                             |
|          | 管理                                                                   | 完了                                                 |   |                             |
|          | □ 互換モード: IE(不明)                                                      |                                                    |   |                             |
|          | ☞ 保護モード:有効                                                           |                                                    |   |                             |
|          | ■ ゾーン: 無効                                                            |                                                    |   |                             |
|          |                                                                      |                                                    |   |                             |

| 画面                                                                                                    | 内容                                                                                                    |
|----------------------------------------------------------------------------------------------------|----------------------------------------------------------------------------------------------------|
| C      C      C | ブラウザーMicrosoft Edge(IE モー<br>ド)になっていることを確認(アドレスバ<br>ーの左に Internet Explorer のアイコン<br>「 ○ 」が表示)してください。<br>「電子証明書 取得」ボタンをクリックして<br>ください。 |
| しんさん電子証明書認証局<br>電子証明書取得<br>D・パスワードの入力 <sup>®</sup><br>・************************************                                                                                                    | 電子証明書 取得画面にて、<br>お客様 ID/ログインパスワードを入力し<br>「取得」ボタンを選択してください。                                                                            |
| しんさん電子証明書記証局<br>【電子証明書取得開始<br>(* *ンテ-#>/hO+*ンクをZHR/LIQ#>0/2/T@F2IIIR#EMR(LT<22%)                                                                                                    | 電子証明書取得開始画面の<br>「取得」ボタンを選択してくだいさ。                                                                                                    |

| 画面                                                                                                    | 内容                                                                             |  |
|----------------------------------------------------------------------------------------------------|--------------------------------------------------------------------------------|--|
| Web アクセスの確認       ×            ・         ・         ・                                                                                                    | 「Web アクセスの確認画面」で、「はい」<br>を選択してください。<br>※メッセージは複数回表示されますの<br>で、全て「はい」を選択してください。 |  |
| <section-header><section-header><section-header><section-header><section-header><section-header><section-header><section-header><section-header><section-header><section-header><section-header></section-header></section-header></section-header></section-header></section-header></section-header></section-header></section-header></section-header></section-header></section-header></section-header> | 左図のような画面が表示されれば、電<br>子証明書の取得完了です。<br>ブラウザの「×」ボタンで画面を閉じてくだ<br>さい。               |  |